#### Configuración de Correo en Microsoft Outlook 2010

Para configurar tu cuenta de Telmex Mail, cuentas con dos opciones:

- 1.- Configuración por medio de Microsoft Outlook Hotmail Connector.
- 2.- Configuración POP3.

#### 1.- Configuración por medio de Microsoft Outlook Hotmail Connector

#### Paso 1. Descargar Microsoft Outlook Hotmail Connector.

Elige la versión de tu Sistema Operativo.

Para equipos de 32 bits. Da clic aquí.

Para equipos de 64 bits. Da clic aquí.

En la página que se mostrará, selecciona Descargar.

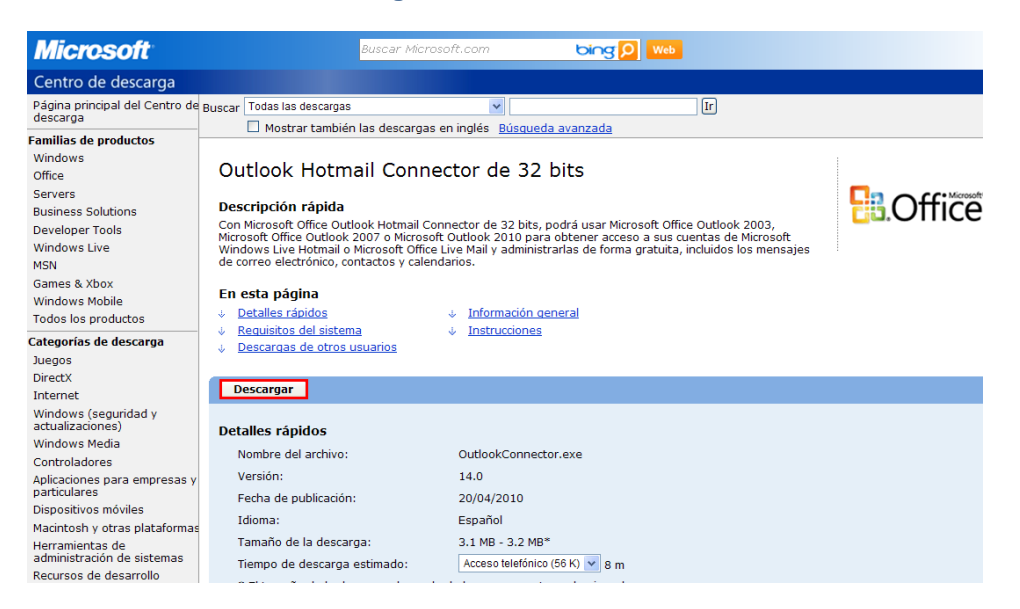

## Da clic en *Ejecutar* o *Guardar* si deseas conservar el archivo.

| Adverte | ncia de seguridad de Descarga de archivos 🔲 🖪 🔀                                                                                                    |
|---------|----------------------------------------------------------------------------------------------------|
| ¿Dese   | a ejecutar o guardar este archivo?                                                                                                    |
|         | Nombre: OutlookConnector.exe<br>Tipo: Aplicación, 3.10 MB<br>De: <b>download.microsoft.com</b>                                                                                                    |
|         | Ejecutar Guardar Cancelar                                                                                                    |
| ۲       | Aunque los archivos procedentes de Internet pueden ser útiles, este<br>tipo de archivo puede llegar a dañar el equipo. Si no confía en el<br>origen, no ejecute ni guarde este software. <u>¿Cuál es el riesgo?</u> |

En caso de preguntar si deseas ejecutar este software, da clic en *Ejecutar.* 

|        | Nombre: <u>OutlookConnector.exe</u><br>Fabricante: <u>Microsoft Corporation</u><br>Tipo: Aplicación                                                                                                    |   |
|--------|----------------------------------------------------------------------------------------------------|---|
| ✓ Preg | De: C:\Documents and Settings\Telmex\Escritorio Ejecutar Cancelar Untar siempre antes de abir este archivo                                                                                                    | ] |
| •      | Los archivos procedentes de Internet pueden ser útiles, pero este<br>tipo de archivo puede dañar potencialmente su equipo. Sólo<br>ejecute software de los fabricantes en los que confía. <u>¿Cuál es el</u><br><u>riesgo?</u> |   |

#### Paso 2. Instalación de Microsoft Outlook Hotmail Connector.

A. En caso que hayas guardado el archivo, da doble clic en el instalador OutlookConnector.exe. Te mostrará la siguiente pantalla donde debes aceptar los términos del Contrato de la licencia y da clic en **Instalar**.

| 🛃 Instalación de Microsof | t Outlook Hotmail Connector de 32 bits 🛛 🔲 🔀                                                                                                    |  |  |  |
|---------------------------|----------------------------------------------------------------------------------------------------|--|--|--|
| <b>Office</b>             | Lea el Contrato de licencia de Microsoft Outlook<br>Hotmail Connector de 32 bits                                                                                                    |  |  |  |
|                           | TÉRMINOS DE LICENCIA DEL SOFTWARE DE 🔒                                                                                                    |  |  |  |
|                           | MICROSOFT OUTLOOK HOTMAIL CONNECTOR                                                                                                    |  |  |  |
|                           | Los presentes términos de licencia son un<br>contrato entre Microsoft Corporation (o, en<br>función del país en que usted resida, una de<br>las sociedades de su grupo) y usted. Sírvase<br>leerlos detenidamente. Son de aplicación al<br>software arriba mencionado, el cual incluye |  |  |  |
| Imprim                    | ir <u>A</u> trás <u>Instalar</u> Cancelar                                                                                                    |  |  |  |

B. Comenzará el proceso de Instalación.

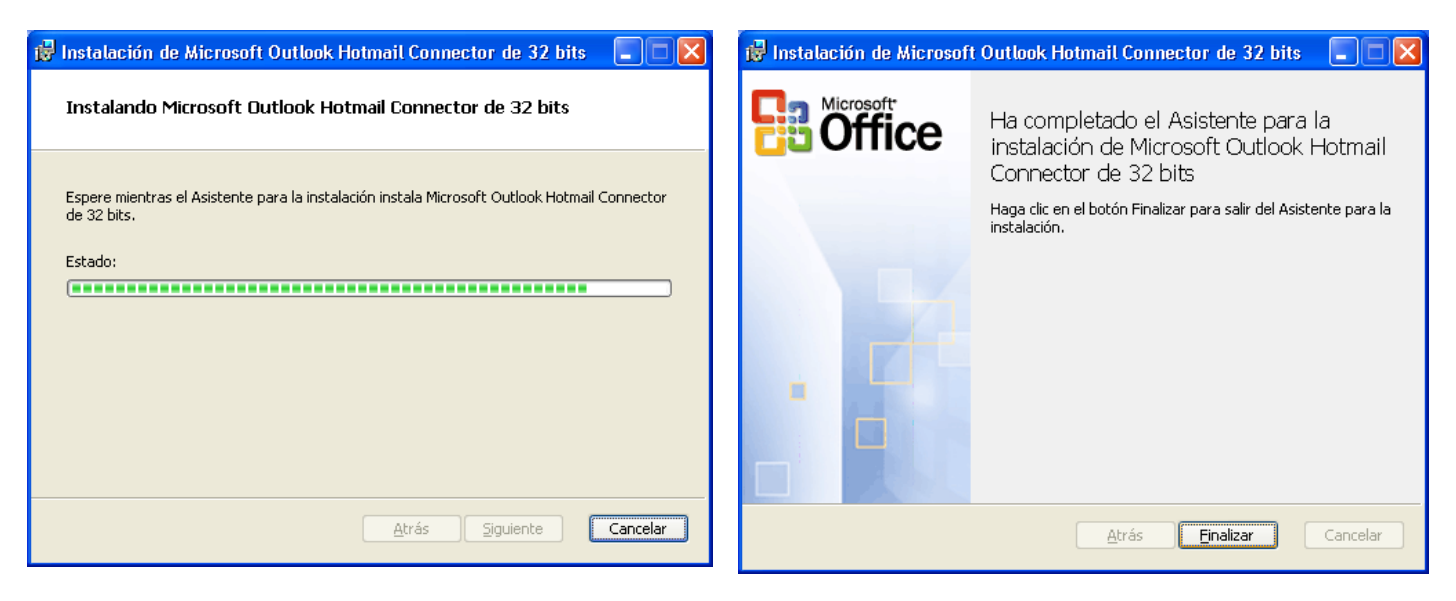

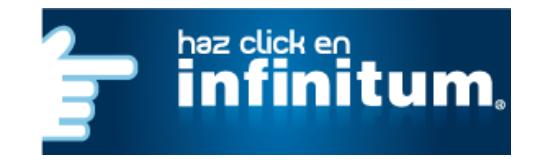

C. Para terminar la instalación da clic en Finalizar.

## infinitum.

#### Paso 3. Configuración de la cuenta de Telmex Mail.

Al término de la instalación abre Microsoft Outlook. Selecciona la opción *Archivo – Información* y da clic en *Agregar Cuenta*.

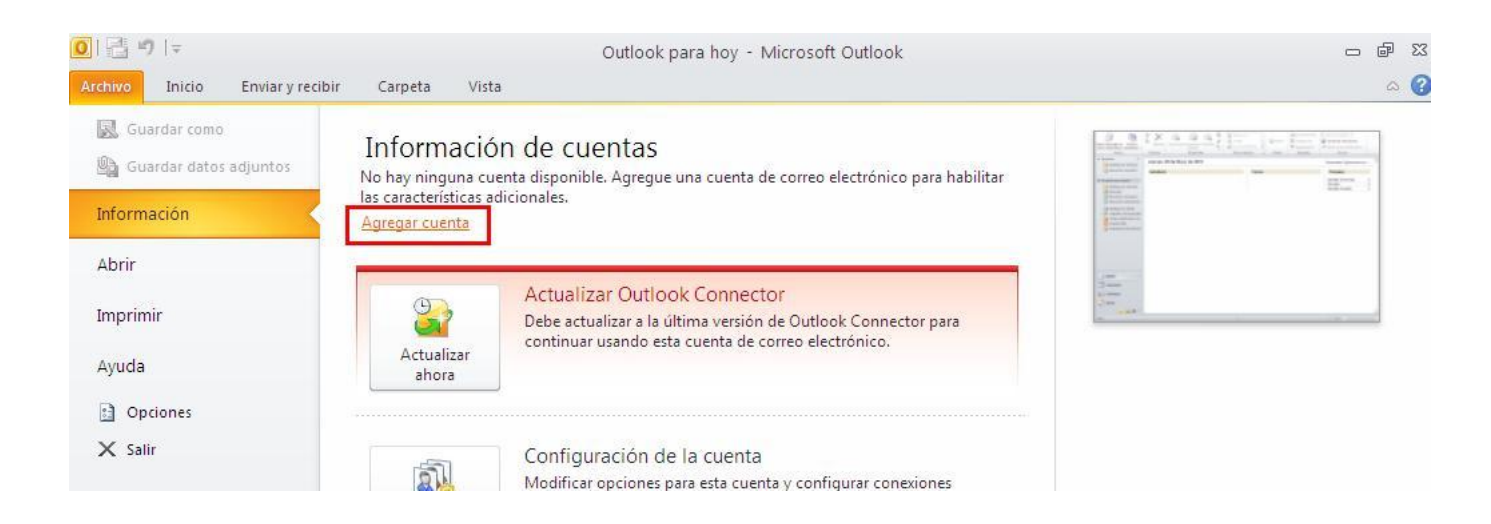

En la pantalla que se mostrará, selecciona Nuevo...

| Cuentas de cor<br>Puede agrega | <b>reo electrónico</b><br>r o quitar una cuent | a. Puede selecc                                                                                                    |                                 |                         |                       |  |  |
|--------------------------------|------------------------------------------------|----------------------------------------------------------------------------------------------------|---------------------------------|-------------------------|-----------------------|--|--|
| (c                             |                                                | <b>Cuentas de correo electrónico</b><br>Puede agregar o quitar una cuenta. Puede seleccionar una cuenta y cambiar su configuración. |                                 |                         |                       |  |  |
|                                | Archivos de datos                              | Fuentes RSS                                                                                                    | Listas de SharePoint            | Calendarios de Internet | Calendarios publi 🔸 🕨 |  |  |
| 😭 <u>N</u> uevo 🛠              | <u>R</u> eparar 🔳 Ca                           | mbiar 📀 B                                                                                                    | Establecer como pre <u>d</u> et | erminado 🗙 Quitar 🕇     | +                     |  |  |
| Nombre                         |                                                |                                                                                                    | Tipo                            |                         |                       |  |  |
|                                |                                                |                                                                                                    |                                 |                         |                       |  |  |
|                                |                                                |                                                                                                    |                                 |                         |                       |  |  |
|                                |                                                |                                                                                                    |                                 |                         | Corror                |  |  |

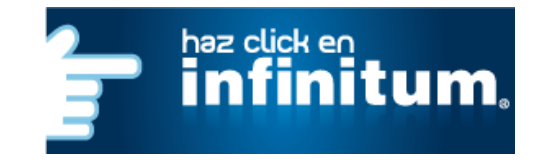

# infinitum.

En la siguiente pantalla selecciona la opción **Configurar manualmente las opciones del servidor o tipos de** servidores adicionales

| Agregar nueva cuenta                                              |                                                                            |          |
|-------------------------------------------------------------------|----------------------------------------------------------------------------|----------|
| Configuración automática de la<br>Conéctese a otros tipos de serv | cuenta<br>dores.                                                           | ž        |
| O <u>C</u> uenta de correo electrónico                            |                                                                            |          |
| <u>S</u> u nombre;                                                | Ejemplo; Volanda Sánchez                                                   |          |
| Dirección de correo electrónico; [                                | Ejemplo: yolanda@contoso.com                                               |          |
| ⊆ontraseña:                                                       |                                                                            |          |
| <u>R</u> epita la contraseña:                                     |                                                                            |          |
|                                                                   | Escriba la contraseña proporcionada por su proveedor de acceso a Internet. |          |
| ⊖Mensajería de te <u>x</u> to                                     |                                                                            |          |
| Configurar manualmente las                                        | opciones del servidor o tipos de servidores adicionales                    |          |
|                                                                   | < <u>A</u> trás Siguiențe >                                                | Cancelar |

Ahora selecciona la opción Otros y selecciona Microsoft Outlook Hotmail Connector, después da clic en Siguiente.

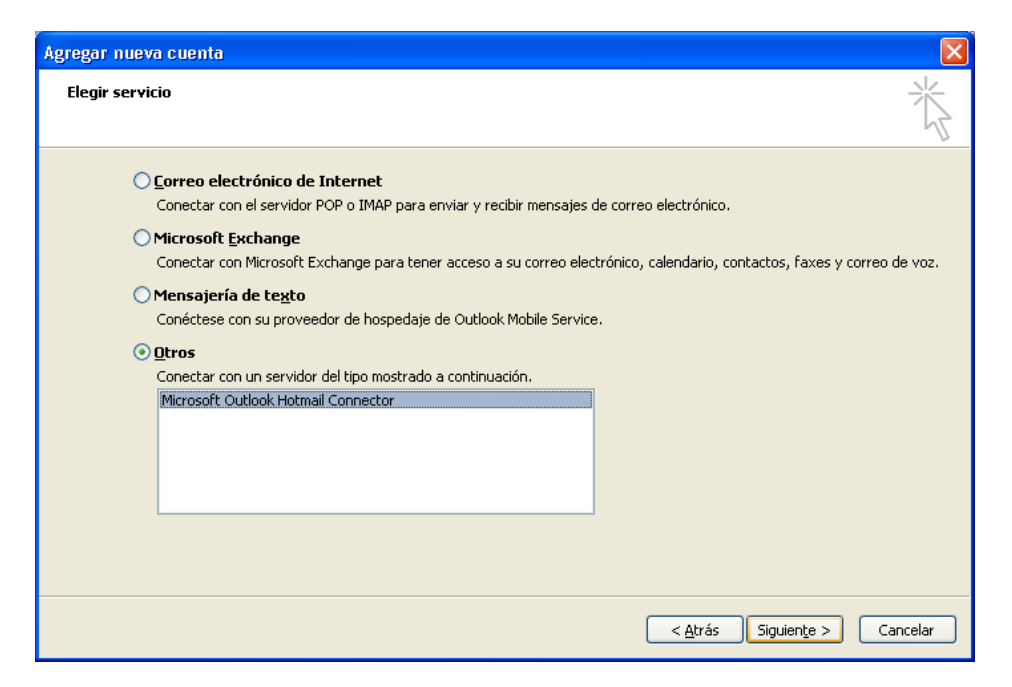

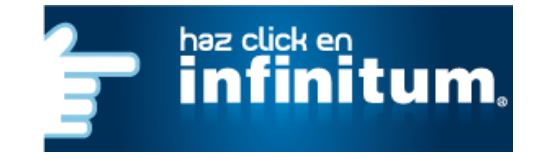

# infinitum.

Escribe los datos de tu cuenta que te fueron asignados y da clic en Aceptar.

| Dirección de correo electrónico: | usuario@telmexmail.com (usuario es el nombre que se le asigno a tu cuenta) |
|----------------------------------|----------------------------------------------------------------------------|
| Contraseña:                      | Escribe la Contraseña que te fue asignada.                                 |
| Nombre de Usuario:               | Nombre que aparecerá en la Bandeja de Entrada                              |

NOTA: Si deseas que la contraseña se guarde, selecciona la opción Recordar la contraseña.

| Opciones de Windows Live Hotmail |                                |  |  |  |
|----------------------------------|--------------------------------|--|--|--|
| Información del usuario          |                                |  |  |  |
| <u>S</u> u nombre:               | Usuario                        |  |  |  |
| Dirección de correo electrónico: | usuario@telmexmail.com         |  |  |  |
| <u>C</u> ontraseña:              | *****                          |  |  |  |
|                                  | ✔ Record <u>a</u> r contraseña |  |  |  |
| <u>Avanzado &gt;&gt;</u>         |                                |  |  |  |
|                                  | Aceptar Cancelar               |  |  |  |

#### Da clic en Finalizar.

| Agregar nueva cuenta |                                                                                                    | × |
|----------------------|----------------------------------------------------------------------------------------------------|---|
|                      | <b>iFelicidades!</b><br>Ha escrito correctamente toda la información necesaria para configurar la cuenta.<br>Para cerrar el asistente, haga clic en Finalizar.<br><u>Agregar otra cuenta</u> |   |
|                      | < <u>A</u> trás <b>Finalizar</b>                                                                                                    |   |

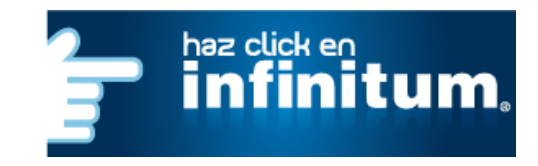

## infinitum.

Ahora da clic en Cerrar.

| Configuración de la cuenta                                                                                                    |
|----------------------------------------------------------------------------------------------------|
| <b>Cuentas de correo electrónico</b><br>Puede agregar o quitar una cuenta. Puede seleccionar una cuenta y cambiar su configuración. |
| Correo electrónico Archivos de datos Fuentes RSS Listas de SharePoint Calendarios de Internet Calendarios publi                     |
| 🧐 Nuevo 🛠 Reparar 🖀 Cambiar 📀 Establecer como predeterminado 🗙 Quitar 🔹 🔹                                                           |
| Nombre Tipo                                                                                                    |
| 📀 usuario@telmexmail.com MAPI (enviar desde esta cuenta de manera predetermin                                                       |
| La cuenta seleccionada entrega los nuevos mensajes en esta ubicación:<br>jcano@telmexmail.com\Bandeja de entrada                    |
| Cerrar                                                                                                    |

Por último da clic en el botón *Enviar y Recibir* para revisar los correos electrónicos.

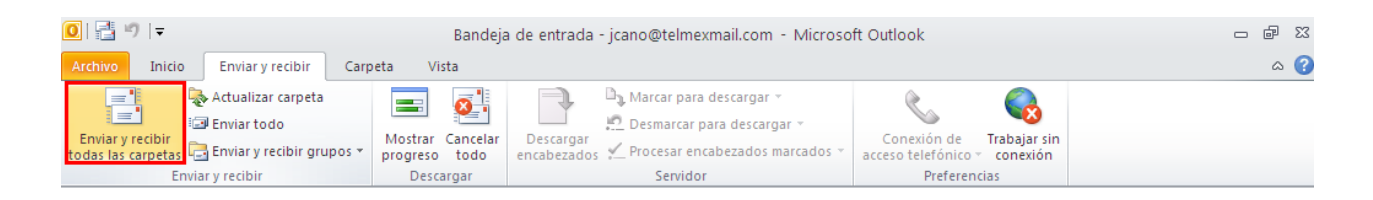

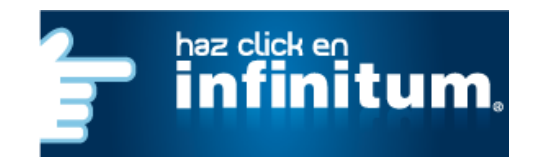

# infinitum.

#### 2.- Configuración POP3

Abre Microsoft Outlook, selecciona la opción Archivo - Información y da clic en Agregar Cuenta.

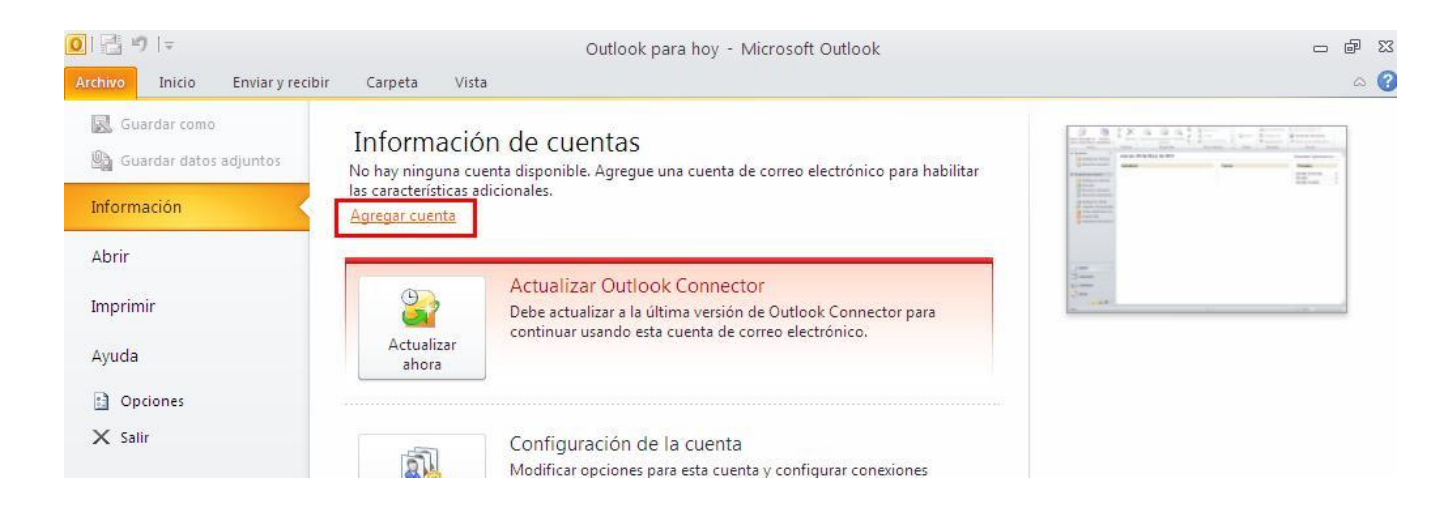

En la pantalla que se mostrará, selecciona Nuevo...

| Configuración de                                                                                                    | la cuenta         |            |                                 |                      |            |                 | $\mathbf{X}$ |
|----------------------------------------------------------------------------------------------------|-------------------|------------|---------------------------------|----------------------|------------|-----------------|--------------|
| <b>Cuentas de correo electrónico</b><br>Puede agregar o quitar una cuenta. Puede seleccionar una cuenta y cambiar su configuración. |                   |            |                                 |                      |            |                 |              |
|                                                                                                    | Austrian de datas | Europe DCC | Lister de ChausBrich            | Colordarias da Tabar | the Caluar | dauta a subli 🖌 |              |
|                                                                                                    | Reparar           | mbiar 📀 B  | Establecer como pre <u>d</u> et | erminado 🗙 Quitar    |            | uarios publi    | Ì            |
| Nombre                                                                                                    |                   |            | Tipo                            |                      |            |                 |              |
|                                                                                                    |                   |            |                                 |                      |            |                 |              |
|                                                                                                    |                   |            |                                 |                      |            |                 |              |
|                                                                                                    |                   |            |                                 |                      |            |                 |              |
|                                                                                                    |                   |            |                                 |                      |            |                 |              |
|                                                                                                    |                   |            |                                 |                      |            |                 |              |
|                                                                                                    |                   |            |                                 |                      |            |                 |              |
|                                                                                                    |                   |            |                                 |                      |            |                 |              |
|                                                                                                    |                   |            |                                 |                      |            |                 |              |
|                                                                                                    |                   |            |                                 |                      |            |                 |              |
|                                                                                                    |                   |            |                                 |                      |            |                 |              |
|                                                                                                    |                   |            |                                 |                      |            |                 |              |
|                                                                                                    |                   |            |                                 |                      |            | <u>C</u> errar  |              |

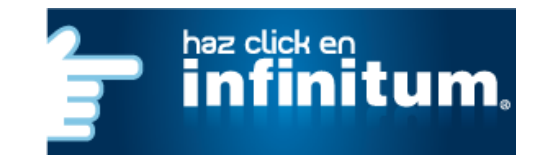

# infinitum.

En la siguiente pantalla selecciona la opción **Configurar manualmente las opciones del servidor o tipos de servidores adicionales** 

| cuenta<br>idores.                                                          | ×                                                                                                    |
|----------------------------------------------------------------------------|----------------------------------------------------------------------------------------------------|
|                                                                            |                                                                                                    |
|                                                                            |                                                                                                    |
| Ejemplo: Yolanda Sánchez                                                   |                                                                                                    |
| Ejemplo: yolanda@contoso.com                                               |                                                                                                    |
|                                                                            |                                                                                                    |
|                                                                            |                                                                                                    |
| Escriba la contraseña proporcionada por su proveedor de acceso a Internet, |                                                                                                    |
|                                                                            |                                                                                                    |
|                                                                            |                                                                                                    |
| opciones del servidor o tipos de servidores adicionales                    |                                                                                                    |
| < <u>A</u> trás Siguien <u>t</u> e >                                       | Cancelar                                                                                                    |
|                                                                            | cuenta<br>idores.  Ejemplo: Yolanda Sánchez  Ejemplo: Yolanda@contoso.com  Escriba la contraseña proporcionada por su proveedor de acceso a Internet.  opciones del servidor o tipos de servidores adicionales  << Atrás Siguiente > |

Ahora selecciona la opción Correo electrónico de Internet, después da clic en Siguiente.

| Agregar nueva cuenta                                                                                                    |              |
|----------------------------------------------------------------------------------------------------|--------------|
| Elegir servicio                                                                                                    | ž            |
| <ul> <li><u>Correo electrónico de Internet</u></li> <li>Conectar con el servidor POP o IMAP para enviar y recibir mensajes de correo electrónico.</li> <li>Microsoft Exchange</li> </ul> |              |
| Conectar con Microsoft Exchange para tener acceso a su correo electrónico, calendario, contactos, faxes y co                                                                             | rreo de voz. |
| Mensajería de texto<br>Conéctese con su proveedor de hospedaje de Outlook Mobile Service.                                                                                                |              |
| < <u>A</u> trás Siguien <u>t</u> e >                                                                                                    | Cancelar     |

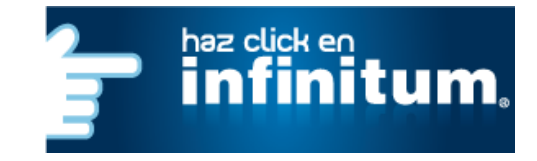

Selecciona Correo electrónico de Internet y da clic en Siguiente.

A continuación proporciona la siguiente información como se muestra en la siguiente tabla:

| Su nombre:                          | El nombre que aparecerá cuando se envíe un correo con esta cuenta.         |
|-------------------------------------|----------------------------------------------------------------------------|
| Dirección de correo electrónico:    | usuario@telmexmail.com (usuario es el nombre que se le asigno a tu cuenta) |
| Tipo de cuenta                      | POP3                                                                       |
| Servidor de correo entrante (POP3): | pop3.live.com                                                              |
| Servidor de correo saliente (SMTP): | smtp.live.com                                                              |
| Nombre de Usuario:                  | usuario@telmexmail.com (usuario es el nombre que se le asigno a tu cuenta) |
| Contraseña:                         | Escribe la Contraseña que te fue asignada.                                 |

| Agregar nueva cuenta                                                             |                                                               | ×                                                                                                    |
|----------------------------------------------------------------------------------|---------------------------------------------------------------|----------------------------------------------------------------------------------------------------|
| <b>Configuración de correo electr</b><br>Estos valores son necesarios pa         | <b>ónico de Internet</b><br>ara que la cuenta de correo elect | trónico funcione.                                                                                                    |
| Información sobre el usuario                                                     |                                                               | Configuración de la cuenta de prueba                                                                                                    |
| S <u>u</u> nombre:<br>Dirección de c <u>o</u> rreo electrónico:                  | Usuario<br>usuario@telmexmail.com                             | Después de rellenar la información de esta pantalla, le<br>recomendamos que pruebe su cuenta haciendo clic en el<br>botón. (Requiere conexión de red.) |
| Información del servidor                                                         |                                                               | Probar configuración de la cuenta                                                                                                    |
| Tipo de cuenta<br>Servidor de correo <u>e</u> ntrante:                           | POP3                                                          |                                                                                                    |
| Ser <u>v</u> idor de correo saliente (SMTP):                                     | smtp.live.com                                                 | Entregar nuevos mensajes a:                                                                                                    |
| Información de inicio de sesión                                                  |                                                               | Archivo de datos de Outlook existente                                                                                                    |
| <u>N</u> ombre de usuario:                                                       | usuario@telmexmail.com                                        | Examinar                                                                                                    |
| Contrase <u>ñ</u> a:                                                             | ****                                                          | Evalue de                                                                                                    |
| Record                                                                           | ar contraseña                                                 |                                                                                                    |
| Requerir inicio de sesión utilizando Autenticación de<br>contraseña segura (SPA) |                                                               | Más <u>c</u> onfiguraciones                                                                                                    |
|                                                                                  |                                                               | < <u>A</u> trás Siguien <u>t</u> e > Cancelar                                                                                                    |

NOTA: Si deseas que la contraseña se guarde, selecciona la opción Recordar contraseña.

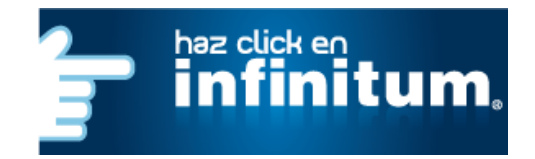

# infinitum.

Enseguida da clic en el botón *Más configuraciones* y da un clic en la pestaña Servidor de salida.

Selecciona la opción Mi servidor de salida (SMTP) requiere autenticación.

| Configur | ación de correo                  | electróni    | ico de Inte     | rnet                      | ×    |
|----------|----------------------------------|--------------|-----------------|---------------------------|------|
| General  | Servidor de salida               | Conexión     | Avanzadas       |                           |      |
| Mi se    | rvidor de salida (SMT            | P) requiere  | autenticaciór   |                           |      |
| <u> </u> | <u>I</u> tilizar la misma config | juración que | e mi servidor d | "<br>le correo de entrada |      |
| 01       | niciar sesión utilizand          | o            |                 |                           |      |
| 0        | Jombre de usuario:               |              |                 |                           |      |
| 9        | ontraseña:                       |              |                 |                           |      |
|          |                                  | Recorda      | r contraseña    |                           |      |
| [        | Requerir Autentica               | ación de con | itraseña segu   | ra (S <u>P</u> A)         |      |
| 01       | niciar sesión en el ser          | vidor de cor | rreo de entra   | da antes de enviar corre  | eo   |
|          |                                  |              |                 |                           |      |
|          |                                  |              |                 |                           |      |
|          |                                  |              |                 |                           |      |
|          |                                  |              |                 |                           |      |
|          |                                  |              |                 |                           |      |
|          |                                  |              |                 |                           |      |
|          |                                  |              |                 |                           |      |
|          |                                  |              |                 |                           |      |
|          |                                  |              |                 |                           |      |
|          |                                  |              | (               | Aceptar Cano              | elar |

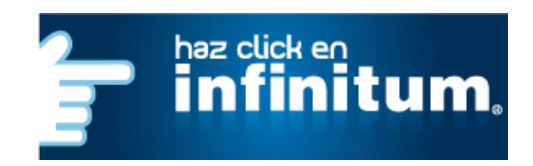

Ahora da clic en la pestaña Avanzadas y proporciona la siguiente información como se muestra:

| Servidor de entrada (POP3):                       | 995                                              |
|---------------------------------------------------|--------------------------------------------------|
| Selecciona la opción                              | Este servidor precisa una conexión cifrada (SSL) |
| Servidor de salida (SMTP):                        | 587                                              |
| En Usar el siguiente tipo de conexión<br>cifrada: | Selecciona Autom.                                |

| Configur                                                                 | ación de correo electrónico de Internet                                                                                                    | X    |
|--------------------------------------------------------------------------|----------------------------------------------------------------------------------------------------|------|
| General                                                                  | Servidor de salida Conexión Avanzadas                                                                                                    |      |
| Números<br>Servid<br>Servid<br>Us<br>Tiempo o<br>Corto<br>Entrega<br>Dej | a de puerto del servidor<br>or de entrada (POP3): 995 Usar predeterminados<br>Este servidor precisa una conexión cifrada (SSL)<br>or de salida (SMTP): 587<br>ar el siguiente tipo de conexión cifrada: Autom.<br>de espera del servidor<br>Largo 1 minuto<br>ar una copia de los mensajes en el servidor<br>Quitar del servidor después 14 días<br>Quitar del servidor al eliminar de 'Elementos eliminados' |      |
|                                                                          | Aceptar                                                                                                    | elar |

También debes seleccionar **Dejar una copia de los mensajes en el servidor** y **Quitar del servidor al eliminar de** "**Elementos eliminados**".

Después da clic en Aceptar

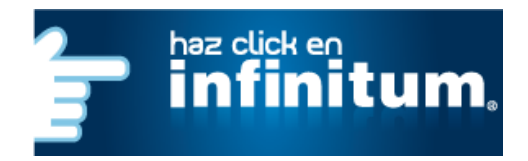

# infinitum.

#### Ahora da clic en Cerrar.

| onfiguració                 | in de la cuenta                                                                                                    |     |
|-----------------------------|----------------------------------------------------------------------------------------------------|-----|
| <b>Cuentas d</b><br>Puede a | l <b>e correo electrónico</b><br>gregar o quitar una cuenta. Puede seleccionar una cuenta y cambiar su configuración. |     |
| Correo electró              | ónico Archivos de datos Fuentes RSS Listas de SharePoint Calendarios de Internet Calendarios publi                    | < > |
| 🧟 <u>N</u> uevo             | 😤 Reparar 🚰 Cambiar 📀 Establecer como predeterminado 🛛 🗙 Quitar 🔹 🔹                                                   |     |
| Nombre                      | Тіро                                                                                                    |     |
| 🕑 usuario@                  | @telmexmail.com MAPI (enviar desde esta cuenta de manera predetermin                                                  |     |
| a cuenta sele               | eccionada entrega los nuevos mensajes en esta ubicación:<br>jcano@telmexmail.com\Bandeja de entrada                   |     |
|                             |                                                                                                    |     |

Por último da clic en el botón Enviar y Recibir para revisar los correos electrónicos.

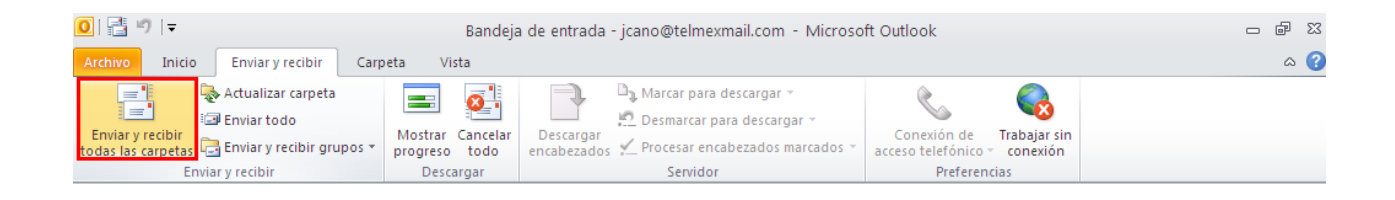

#### ¡Ahora ya puedes utilizar tu correo de Telmex Mail!

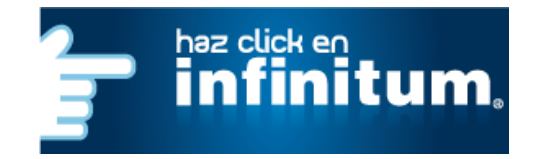